## Enabling Existing Messages On the NEXEO | HDX<sup>™</sup> Base Station

More than just a wireless system, the NEXEO Platform enables group conversations, provides an interactive base station display, and delivers the latest generation of HDX audio. Message Center is a key feature in the Base Station where you can create, enable, disable, or schedule messages for your crew.

## **Understanding the Message Center Home Screen**

- 1. Once your system is installed and configured to your store specifications, the Home Screen will display.
- 2. Tap **Message Center** on the left side bar.

HOSPITALITY

& SPECIALTY COMMUNICATIONS

HME

Note: A PIN is required to access the Message Center page. If you cannot locate the PIN, consult with your Manager to obtain it or contact Tech Support for assistance at 800-848-4468.

|          | номе              | Message Center             |            |           | SPEAKERS    |   |  |
|----------|-------------------|----------------------------|------------|-----------|-------------|---|--|
|          | 255<br>crew       | All Messages V 30 Messages | KODIOTILLI | Bulk Edit | New Message |   |  |
| <b>Ö</b> |                   | NAME                       |            |           |             |   |  |
| MESSAGE  | MESSAGE<br>CENTER | EVD Danger Zone to L1      |            |           |             | : |  |
| CENTER   | SYSTEM            | EVD Danger Zone to L2      |            |           |             | : |  |
|          | (?)<br>HELP       | Indep. Detector to L1      |            |           |             | : |  |
|          |                   | Indep. Detector to L2      |            |           |             |   |  |
|          | LOG OUT           | Indep. Detector to L2      |            |           |             |   |  |

- 3. Tap the **dropdown arrow** next to **All Messages** to filter which Message types you would like to see.
- 4. Tap **Bulk Edit** to **Delete**, **Disable**, or **Enable** all Messages.
- 5. Tap the **3 dots** to the right of each Message to view more details or take additional actions.

| номе              | Message Ce                       | nter        |         |                   |            |                                      |
|-------------------|----------------------------------|-------------|---------|-------------------|------------|--------------------------------------|
| 23                | MESSAGES S                       | CHEDULE     | AUDIO F | ILES              | CEILI      | NG SPEAKERS                          |
| CREW              | All Messages                     | 30 Messages | ſ       |                   | Bulk Edit  | New Message                          |
| DRIVE-THRU        | All Messages<br>Enabled Messages |             | түре :  | Delete<br>Disable |            | STATUS                               |
| MESSAGE<br>CENTER | Disabled Messages<br>Greeters    | one to L1   |         | Enable            | 2          | View Details<br>Edit Message         |
| SYSTEM            | Reminders<br>Alerts              | one to L2   |         | 1                 | 1/15/2021  | Edit Name & Description<br>Duplicate |
| (?)<br>HELP       | Store Closed                     | or to L1    |         | 1                 | .1/15/2021 | Enable<br>Delete                     |
| LOG OUT           | Indep. Dete                      | ector to L2 |         | 1                 | 1/15/2021  | Disabled                             |

## **Enabling Existing Message Center Alerts**

1. To enable one of the available **Greeters**, **Reminders**, or **Alerts**, tap the **dropdown arrow** next to **All Messages** to select which Message Type you would like to enable.

| Номе              | Message Cen                      | iter        |             |            |             |   |
|-------------------|----------------------------------|-------------|-------------|------------|-------------|---|
| 23                | MESSAGES SC                      | HEDULE      | AUDIO FILES | CEILING    | SPEAKERS    |   |
|                   | All Messages \land               | 30 Messages |             | Bulk Edit  | New Message |   |
| DRIVE-THRU        | All Messages<br>Enabled Messages |             | ТҮРЕ        | CREATED ~  | STATUS      |   |
| MESSAGE<br>CENTER | Disabled Messages<br>Greeters    | ione to L1  |             | 11/15/2021 | Disabled    | • |
| SYSTEM            | Reminders<br>Alerts              | ione to L2  |             | 11/15/2021 | Disabled    | • |
| (?)<br>HELP       | Store Closed                     | or to L1    |             | 11/15/2021 | Disabled    | • |
| LOG OUT           | Indep. Detec                     | tor to L2   |             | 11/15/2021 | Disabled    | : |

2. In this example, we will **enable** a **Reminder** to wash dishes every 4 hours. Tap on **Reminders**.

| номе              | Message Ce                       | nter        |             |            |             |
|-------------------|----------------------------------|-------------|-------------|------------|-------------|
| <u>2</u> }        | MESSAGES S                       | CHEDULE     | AUDIO FILES | CEILING    | SPEAKERS    |
|                   | All Messages 🖍                   | 30 Messages | (           | Bulk Edit  | New Message |
| DRIVE-THRU        | All Messages<br>Enabled Messages |             | ТҮРЕ        | CREATED 🗸  | STATUS      |
| MESSAGE<br>CENTER | Disabled Messages<br>Greeters    | ione to L1  |             | 11/15/2021 | Disabled    |
| SYSTEM            | Reminders<br>Alerts              | one to L2   |             | 11/15/2021 | Disabled    |
| HELP              | Store Closed                     | or to L1    |             | 11/15/2021 | Disabled    |
| LOG OUT           | Indep. Dete                      | ctor to L2  |             | 11/15/2021 | Disabled    |

3. Scroll down to locate the Wash Dishes Reminder. Then, tap the **3 dots** next to the Reminder.

| номе              | Me  | ssage Center        |             |                               |             |   |
|-------------------|-----|---------------------|-------------|-------------------------------|-------------|---|
| 쏘                 | MES | SSAGES SCHEDULE     | AUDIO FILES | CEILING                       | SPEAKERS    |   |
|                   | Rem | inders 🗸 8 Messages | 1           | Bulk Edit                     | New Message |   |
| ä                 |     | NAME                | ТҮРЕ        | $CREATED{\scriptstyle\smile}$ | STATUS      |   |
| MESSAGE<br>CENTER | ۲   | НАССР               | Reminders   | 05/10/2019                    | Disabled    | • |
| SYSTEM            | ۲   | WashDishes          | Reminders   | 05/10/2019                    | Disabled    | : |
| (?)<br>HELP       | ۲   | DRTrash             | Reminders   | 05/10/2019                    | Disabled    | • |
|                   | ۲   | Sanitizer           | Reminders   | 05/10/2019                    | Disabled    | : |

4. Tap on **View Details** in the pop-up box to see information about the Reminder.

| <b>СС</b><br>Номе | Message Center         |             |                               |
|-------------------|------------------------|-------------|-------------------------------|
| 뫄                 | MESSAGES SCHEDULE      | AUDIO FILES | CEILING SPEAKERS              |
| CREW              | Reminders 🗸 8 Messages |             | Bulk Edit New Message         |
| DRIVE-THRU        | NAME                   | ΤΥΡΕ        | CREAT View Details            |
| MESSAGE<br>CENTER | HACCP                  | Reminders   | 05/10 Edit Name & Description |
| SYSTEM            | WashDishes             | Reminders   | 05/10 Enable                  |
| (?)<br>HELP       | DRTrash                | Reminders   | 05/10, Delete                 |
| LOG OUT           | Sanitizer              | Reminders   | 05/10/2019 Disabled           |

5. The Reminder has a Schedule associated with it. In this example, the Reminder to wash dishes will be heard all day and night (**24-7**). It will occur every 4 hours (**4hr.rpt**).

| Message                  | Center                         |                                   |                      |            |
|--------------------------|--------------------------------|-----------------------------------|----------------------|------------|
| MESSAGES                 | SCHEDULE<br>DITICITECK         | AUDIO FILES                       | CEILIN<br>US/IU/ZUIS | G SPEAKERS |
|                          | Details                        | - WashDish                        | es                   | ×          |
| NAME                     | TYPE                           |                                   | CREATED              |            |
| WashDishes               | reminder                       |                                   | 05/10/2019 08:4      | 5:19 AM    |
| SCHEDULE<br>24-7.4hr.rpt | <b>DESCRIPT</b><br>Time to was | I <b>ON</b><br>sh and sanitize di | shes                 |            |
| DRTras                   | h                              | Reminders                         | 05/10/2019           | Disabled   |

## 6. If the Schedule assigned to the Reminder meets your needs, tap **Enable** to enable the Reminder.

Note: If the Schedule assigned to the Reminder does NOT meet your needs, you can Edit Message or create a New Schedule.

| номе              | Me  | ssage Center        |             |        |                              |
|-------------------|-----|---------------------|-------------|--------|------------------------------|
| 쏘                 | MES | SSAGES SCHEDULE     | AUDIO FILES |        | CEILING SPEAKERS             |
| CREW              | Rem | inders 🗸 8 Messages |             | Bulk   | Edit New Message             |
| DRIVE-THRU        |     | NAME                | ТҮРЕ        | CREAT  | View Details<br>Edit Message |
| MESSAGE<br>CENTER | ۲   | НАССР               | Reminders   | 05/10  | Edit Name & Description      |
| SYSTEM            | ۲   | WashDishes          | Reminders   | 05/10  | Enable                       |
| (?)<br>HELP       | ۲   | DRTrash             | Reminders   | 05/10  | Delete                       |
| LOG OUT           | ۲   | Sanitizer           | Reminders   | 05/10/ | /2019 Disabled               |

For help, call 800.848.4468 (options 1,2, and 3) or email: support@hme.com

**HME Training Portal** 

www.hme.com/training Scan to Visit >

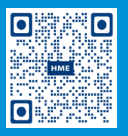

4 of 4

Find instructional videos, supporting documents, and other guides.

© 2022 HM Electronics, Inc. The HME logo and product names are trademarks or registered trademarks of HM Electronics, Inc. All rights reserved. 5.12.22